The Use Steps or Fixed Spacing control lets you choose how you set the number and spacing of objects when you blend along a path.

- 1. Select the blend with the Pick tool.
- On the Property Bar, click the Use Steps button, then type a new value in the Number Of Steps box and press ENTER.

3. Click the Use Fixed Spacing button, then type a new value in the Offset Between Shapes box and press

ENTER.